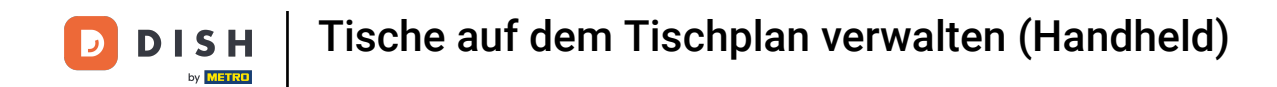

Ziehe der Tisch, die du verschieben möchtest, per Drag-and-Drop.

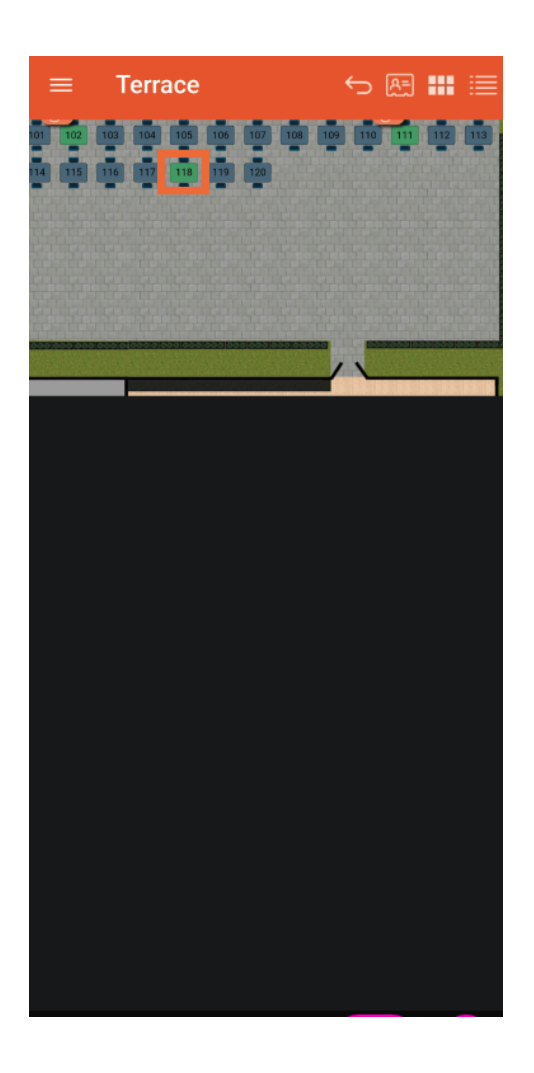

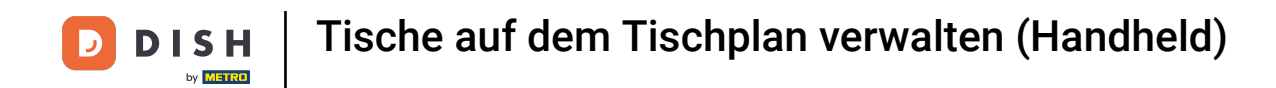

Du erhältst eine Infomeldung, wenn der Tisch verschoben wird.

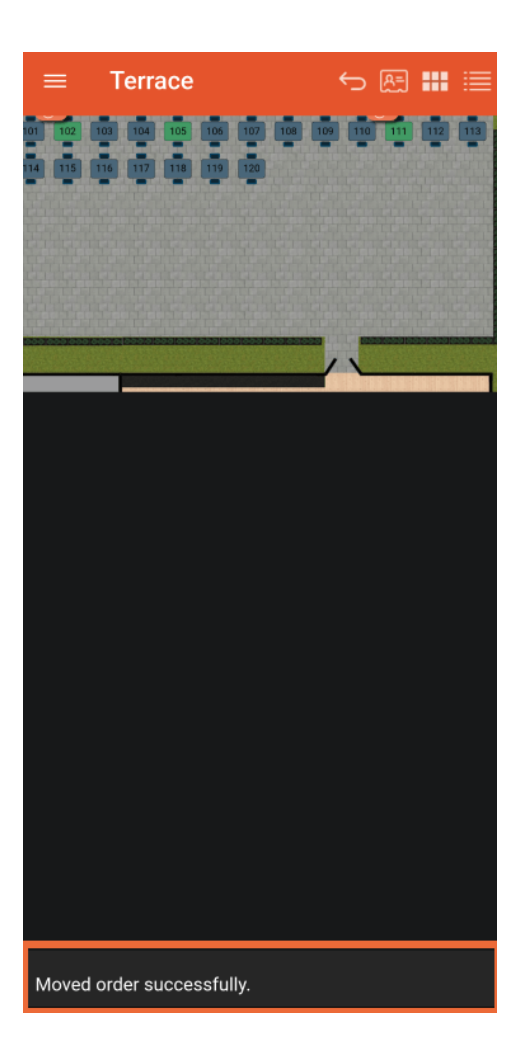

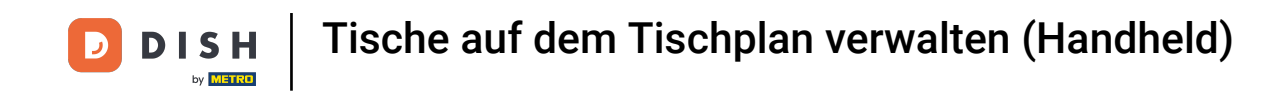

Um den Tisch auf eine andere Tischkarte zu verschieben, ziehe der Tisch per Drag & Drop in die rechte Ecke.

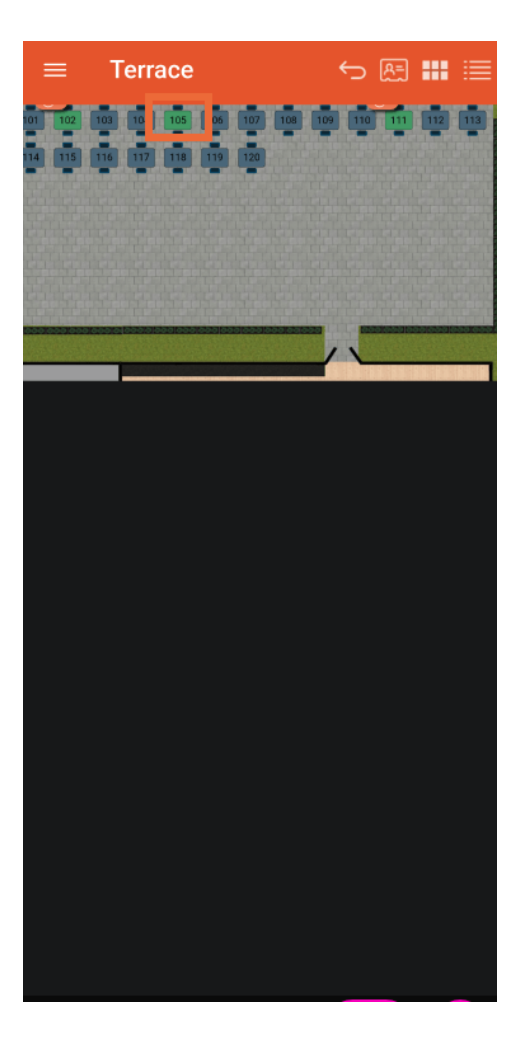

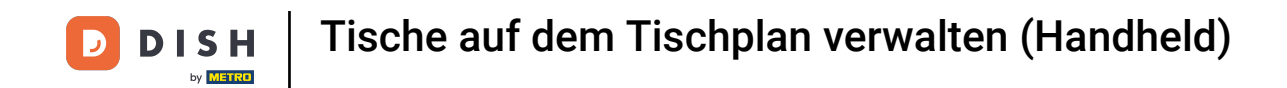

• Wähle die Tischkarte aus der Liste aus und verschiebe sie in den Tisch auf dieser Karte.

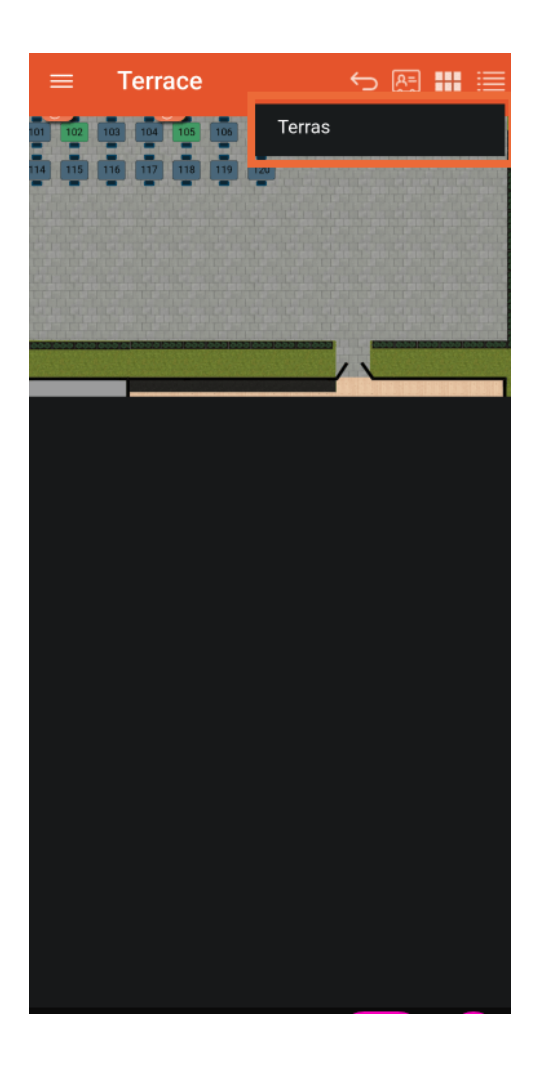

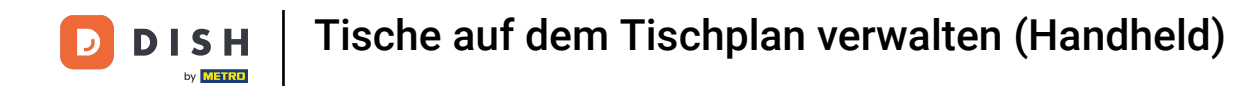

## 1 Das war's. Du bist fertig.

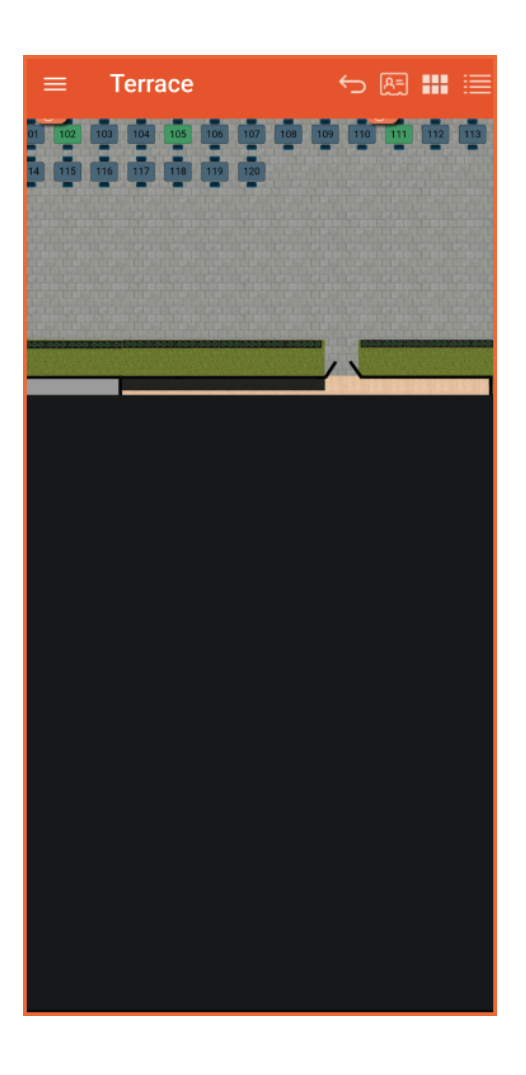

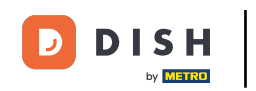

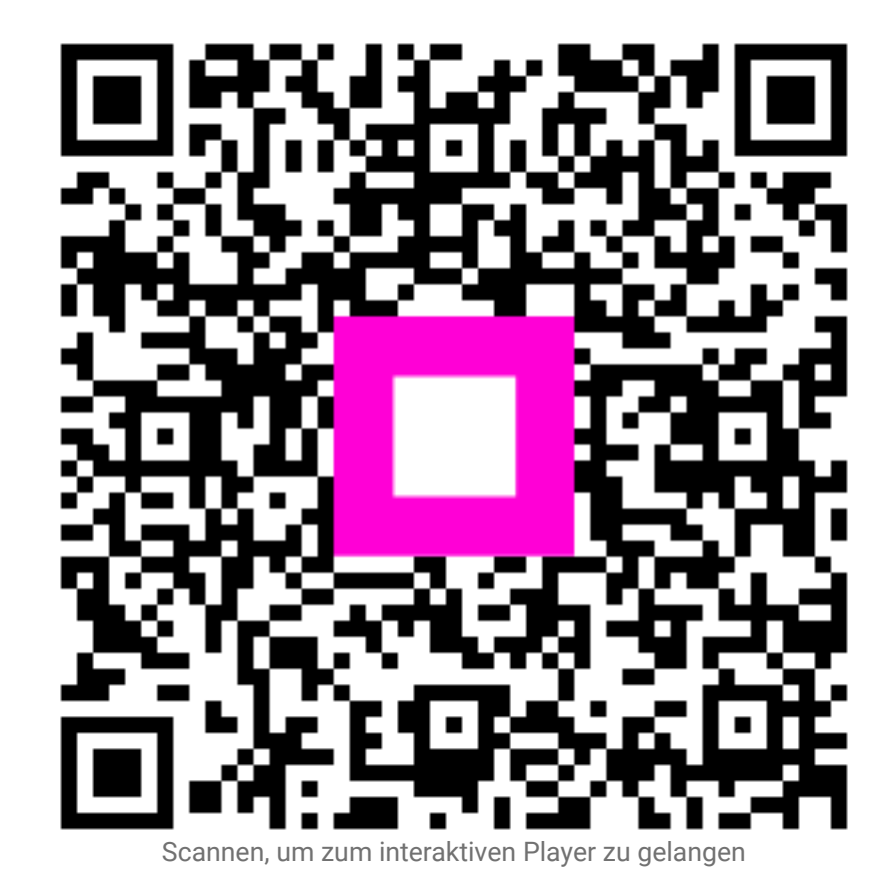